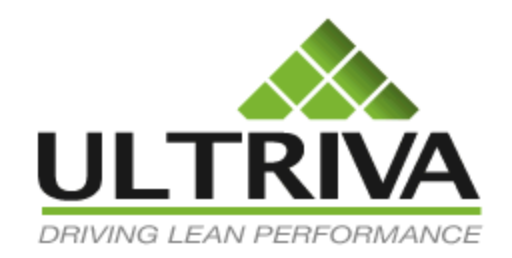

# Ultriva 7.6 and Higher Excel Reports Reference Guide

## **Table of Contents**

(Click to follow link)

| Excel Reports Overview          |   |
|---------------------------------|---|
| Card History                    |   |
| Card Status.                    | 7 |
| Consumption Report              | 9 |
| Card Design Report              |   |
| Card Audit Report               |   |
| Item Usage Report               |   |
| Blanket Qty Usage Report        |   |
| Outstanding Receive Report      |   |
| Supplier Lot Information Report |   |
| Scan Analysis Report            |   |

#### **Excel Reports Overview**

Quick Tip - Excel Reports are created for the user to extract data from the Ultriva application for further analysis.

Internal Reports to extract are:

Card History Card Status Consumption Card Design Card Audit Item Usage Filter Blanket Qty Usage Outstanding Receive Supplier Lot Information Scan Analysis

Supplier Reports to extract are:

Card History Card Status Outstanding Shipment Item Usage Consumption Lot Information

In the Ultriva Help Portal there is a "Reports" Reference guide which has detailed instructions on each one of the reports.

Click on the link below to navigate to the Reports Reference Guide.

Reports Reference Guide

## **Card History**

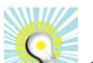

Quick Tip - This report shows detailed card information. It is a very powerful tool for troubleshooting any issues for a given card. Available Filter Options (Card data) that can be extracted are:

| Accepted                     |
|------------------------------|
| Approved                     |
| Buyer Reschedule Request     |
| Buyer Reschedule Approved    |
| Buyer Reschedule Denied      |
| Created                      |
| Consumed                     |
| Destroyed                    |
| Recalled                     |
| Received                     |
| Rejected                     |
| Released                     |
| Shipped                      |
| Supplier Reschedule Request  |
| Supplier Reschedule Approved |
| Supplier Reschedule Denied   |
| in Cycle                     |

To navigate to the "Excel Reports", click on "Reports"

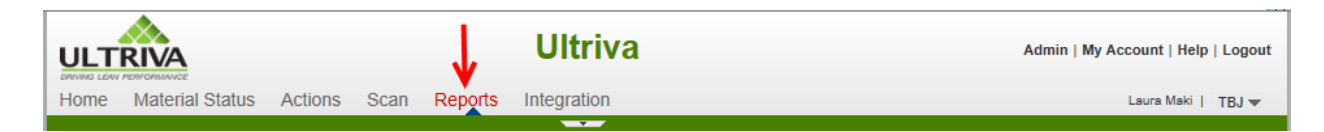

#### Click on "Excel Reports"

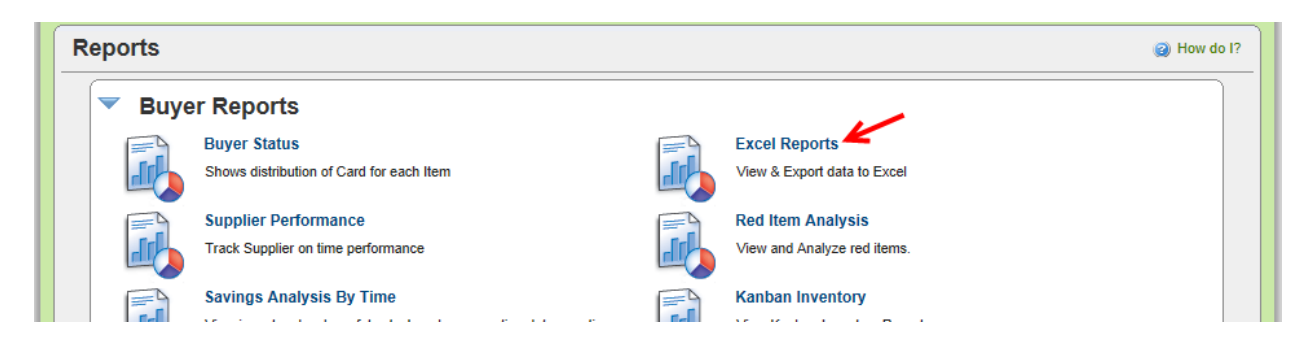

The "**Card History**" **set-up** screen **appears.** *The example: What cards have been "Released" to a "Supplier" in the "Current Week"* 

| Excel Reports   | (g) How do                          |
|-----------------|-------------------------------------|
| Card History    |                                     |
| * Date Range:   | 02/13/2014-02/13/2014               |
| Card:           |                                     |
| Supplier:       |                                     |
| Product Line:   |                                     |
| Commodity Code: |                                     |
| Item:           |                                     |
| Coordinator:    |                                     |
| Action:         | Accepted                            |
|                 | Show Report   » Schedule Report   » |

**Click** in the "**Date Range**" field and a **drop down box appears** with the "**Date**" selections. **Click** on the **selection**. *This example we will select "Current Week"* 

| Card History    |                                         | _ |
|-----------------|-----------------------------------------|---|
| * Date Range:   | 02/13/2014-02/13/2014                   |   |
| Card:           | Today                                   |   |
|                 | Current Week                            |   |
| Supplier:       | Month To Date                           |   |
| Product Line:   | Year To Date                            |   |
| Commodity Code: | Previous Week                           |   |
| commonly couch  | Previous Month                          |   |
| Item:           | Previous Year                           |   |
| Coordinator:    | Past 7 Days                             |   |
| Action'         | Past 3 Months                           |   |
| Action          | Past One Year                           |   |
|                 | Yesterday eport   » Schedule Report   » |   |
| Card Status     | Date Range                              | _ |

**Click** in the "**Supplier**" field and **press** on the "**spacebar**". A **dropdown list appears** of "**All Suppliers**", **click** on the "**Supplier**".

| Card History    |                               |
|-----------------|-------------------------------|
| * Date Range:   | 02/09/2014-02/14/2014         |
| Card:           |                               |
| Supplier:       | ×                             |
| Product Line:   | A&G Machining<br>Accushape    |
| Commodity Code: | Ainak<br>Aisin Canada         |
| Item:           | Aisin DS<br>Aisin Electronics |
| Coordinator:    | Aisin Electronics DS          |
| Action:         |                               |

The "Supplier" name appears. Click on the drop down arrow in the "Actions" field and a dropdown box appears with a list of "All Actions" that can be chosen for the report. Click on the "Action" *In this example we will select "Released"* 

| cel Reports     |                                                                                                    | e How |
|-----------------|----------------------------------------------------------------------------------------------------|-------|
| Card History    |                                                                                                    |       |
| * Date Range:   | 02/09/2014-02/14/2014                                                                                                |       |
| Card:           |                                                                                                    |       |
| Supplier:       | A&G Machining ×                                                                                                    |       |
| Product Line:   |                                                                                                    |       |
| Commodity Code: |                                                                                                    |       |
| Item:           |                                                                                                    |       |
| Coordinator:    | Accepted Approved                                                                                                    |       |
| Action:         | Buyer Reschedule Request<br>Buyer Reschedule Approved<br>Buyer Reschedule Denied<br>Created<br>Consumed<br>Destroyed |       |
| Card Status     | Recalled Received                                                                                                    |       |
| Supplier:       | Rejected Released Shipped Supplier Reschedule Reguest                                                                |       |
|                 | Supplier Reschedule Approved<br>Supplier Reschedule Denied                                                           | i Ap  |

Quick Tip – If information is needed for all "Opened Orders" at a supplier, the "In Cycle" report would give this information.

Click on the "Show Report" button.

| Card History    |                                     |
|-----------------|-------------------------------------|
| * Date Range:   | 02/09/2014-02/14/2014               |
| Card:           |                                     |
| Supplier:       | A&G Machining ×                     |
| Product Line:   |                                     |
| Commodity Code: |                                     |
| Item:           |                                     |
| Coordinator:    |                                     |
| Action:         | Released                            |
|                 | Show Report   » Schedule Report   » |

If Applicable: Click on the "Open" button.

| Do you want to open or save CardHistoryExcel.xls (159 KB) from demo.ultrivalms.com? | Open | Save  Cancel  X |
|-------------------------------------------------------------------------------------|------|-----------------|

Click on the "Yes" button.

| Micros | ft Office Excel                                                                                                    |
|--------|----------------------------------------------------------------------------------------------------|
| 4      | The file you are trying to open, 'CardHistoryExcel.xls', is in a different format than specified by the file extension. Verify that the file is not corrupted and is from a trusted source before opening the file. Do you want to open the file now? |
|        | Yes No Help                                                                                                    |

The "**Report**" **appears**. You can now find what cards were "**Released**", from this "**Supplier**" for this "**Current Week**"

|    | А         | В         | С       | D        | E         | F        | G         | Н        |      |       | J         | К         | L         | М         | N         | 0        | Р         | Q         | R        | S             |
|----|-----------|-----------|---------|----------|-----------|----------|-----------|----------|------|-------|-----------|-----------|-----------|-----------|-----------|----------|-----------|-----------|----------|---------------|
| 1  | Plant Cod | Plant Nam | Item No | Card ID  | Release D | Released | Accept Da | Accepted | Quar | antin | Quarantin | Quarantin | Reqd Ship | Ship Date | Shipped E | Ship Qty | Reqd Rece | Receive D | Received | Receive Q Rej |
| 2  | тоув      | твј       | 24680   | KCD4MV6  | 02/14/201 | makil    | 02/14/201 | makil    | -    |       | appuser   | 50        | 02/17/201 | -         | appuser   | 0        | 02/19/201 | -         | appuser  | 0 -           |
| 3  | TOYB      | TBJ       | 24680   | KCD4MV7  | 02/13/201 | makil    | 02/14/201 | makil    | -    |       | appuser   | 50        | 02/14/201 | -         | appuser   | 0        | 02/18/201 | -         | appuser  | 0 -           |
| 4  | тоув      | твј       | 24680   | KCD4MV8  | 02/14/201 | makil    | 02/14/201 | makil    | -    |       | appuser   | 0         | 02/17/201 | -         | appuser   | 0        | 02/19/201 | -         | appuser  | 0 -           |
| 5  | тоув      | твј       | 24680   | KCD4MVG  | 02/14/201 | makil    | 02/14/201 | makil    | -    |       | appuser   | 50        | 02/17/201 | -         | appuser   | 0        | 02/19/201 | -         | appuser  | 0 -           |
| 6  | TOYB      | TBJ       | 24680   | KCD4MVK  | 02/14/201 | makil    | 02/14/201 | makil    | -    |       | appuser   | 50        | 02/17/201 | -         | appuser   | 0        | 02/19/201 | -         | appuser  | 0 -           |
| 7  | тоув      | TBJ       | 24681   | KCD4N2X  | 02/12/201 | makil    | 02/12/201 | makil    | -    |       | appuser   | 0         | 02/13/201 | 02/14/201 | makil     | 25       | 02/14/201 | 02/14/201 | makil    | 25 -          |
| 8  | тоув      | твј       | 24681   | KCD4N2Y  | 02/12/201 | makil    | 02/12/201 | makil    | -    |       | appuser   | 0         | 02/13/201 | 02/14/201 | makil     | 25       | 02/14/201 | 02/14/201 | makil    | 25 -          |
| 9  | тоув      | твј       | 24681   | KCD4N2Z  | 02/12/201 | makil    | 02/12/201 | makil    | -    |       | appuser   | 0         | 02/13/201 | 02/14/201 | makil     | 25       | 02/14/201 | 02/14/201 | makil    | 25 -          |
| 10 | тоув      | TBJ       | 24681   | KCD4N32  | 02/12/201 | makil    | 02/12/201 | makil    | -    |       | appuser   | 0         | 02/13/201 | 02/14/201 | makil     | 25       | 02/14/201 | 02/14/201 | makil    | 25 -          |
| 11 | тоув      | TBJ       | 24681   | KCD4N33  | 02/12/201 | makil    | 02/12/201 | makil    | -    |       | appuser   | 0         | 02/13/201 | 02/14/201 | makil     | 25       | 02/14/201 | 02/14/201 | makil    | 25 -          |
| 12 | тоув      | твј       | 24681   | KCD4N34  | 02/12/201 | makil    | 02/12/201 | makil    | -    |       | appuser   | 0         | 02/13/201 | 02/14/201 | makil     | 25       | 02/14/201 | 02/14/201 | makil    | 25 -          |
| 13 | тоув      | TBJ       | 24681   | KCD4N35  | 02/12/201 | makil    | 02/12/201 | makil    | -    |       | appuser   | 0         | 02/13/201 | 02/14/201 | makil     | 25       | 02/14/201 | 02/14/201 | makil    | 25 -          |
| 14 | ТОҮВ      | TBJ       | 24681   | KCD4N36  | 02/12/201 | makil    | 02/12/201 | makil    | -    |       | appuser   | 0         | 02/13/201 | 02/14/201 | makil     | 25       | 02/14/201 | 02/14/201 | makil    | 25 -          |
| 15 | тоув      | TBJ       | 24681   | KCD4N37  | 02/12/201 | makil    | 02/12/201 | makil    | -    |       | appuser   | 0         | 02/13/201 | 02/14/201 | makil     | 25       | 02/14/201 | 02/14/201 | makil    | 25 -          |
| 16 | тоув      | твј       | 24681   | KCD4N38  | 02/12/201 | makil    | 02/12/201 | makil    | -    |       | appuser   | 0         | 02/13/201 | 02/14/201 | makil     | 25       | 02/14/201 | 02/14/201 | makil    | 25 -          |
| 17 | тоув      | TBJ       | 24681   | KCD4N3D  | 02/14/201 | makil    | 02/14/201 | makil    | -    |       | appuser   | 0         | 02/17/201 | -         | appuser   | 0        | 02/19/201 | -         | appuser  | 0 -           |
| 18 | ТОҮВ      | TBJ       | 24681   | KCD4N3E  | 02/13/201 | Imcneely | 02/14/201 | makil    | -    |       | appuser   | 0         | 02/14/201 | -         | appuser   | 0        | 02/18/201 | -         | appuser  | 0 -           |
| 19 | тоув      | TBJ       | 24681   | KCD4N3G  | 02/13/201 | Imcneely | 02/14/201 | makil    | -    |       | appuser   | 0         | 02/14/201 | -         | appuser   | 0        | 02/18/201 | -         | appuser  | 0 -           |
| 20 | ТОҮВ      | TBJ       | 24681   | KCD4N3H  | 02/14/201 | makil    | 02/14/201 | makil    | -    |       | appuser   | 0         | 02/17/201 | -         | appuser   | 0        | 02/19/201 | -         | appuser  | 0 -           |
| 21 | ТОҮВ      | TBJ       | 24681   | KCD4N3JC | 02/14/201 | makil    | 02/14/201 | makil    | -    |       | appuser   | 0         | 02/17/201 | -         | appuser   | 0        | 02/19/201 | -         | appuser  | 0 -           |
| 22 | ТОҮВ      | TBJ       | 24681   | KCD4N3S  | 02/14/201 | makil    | 02/14/201 | makil    | -    |       | appuser   | 0         | 02/17/201 | -         | appuser   | 0        | 02/19/201 | -         | appuser  | 0 -           |

## **Card Status**

Q

Quick Tip - This report is similar to the "Buyer Status" report where you can view where each card is located in the loop. This will be in an Excel format.

To navigate to the "Excel Reports", click on "Reports"

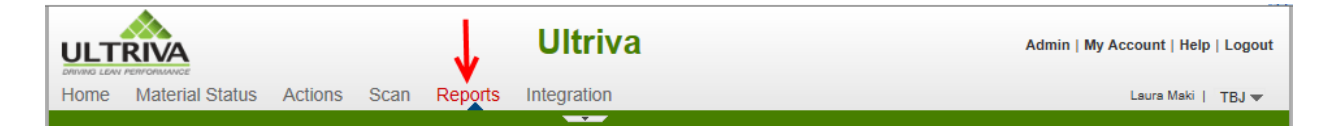

#### Click on "Excel Reports"

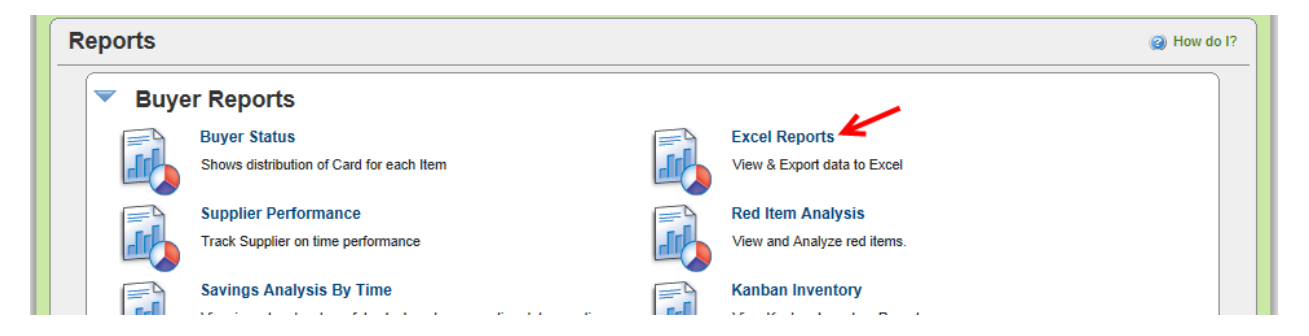

**Click** in the "**Supplier**" field and **press** the "**Spacebar**". A **dropdown list appears** with a list of all "**Suppliers**" **Click** on the "**Supplier**".

| Card Status        |                      |
|--------------------|----------------------|
| Supplier:          | ×                    |
|                    | A&G Machining        |
|                    | Accushape            |
| Consumption Report | Ainak                |
| consumption report | Aisin Canada         |
|                    | Aisin DS             |
| * Date Range:      | Aisin Electronics    |
| Ownerläunt         | Aisin Electronics DS |
| Supplier:          | AISIN ELECTRONICS    |
| Item:              | AISIN ELECTRONICS    |

The "Supplier" appears. Click on the "Show Report" button.

| Card Status |                                     | - |
|-------------|-------------------------------------|---|
| Supplier:   | A&G Machining ×                     |   |
|             | Show Report   » Schedule Report   » |   |

*If Applicable*: **Click** on the "**Open**" button.

| Do you want to open or save CardStatusExcel.xls (7.90 KB) from demo.ultrivalms.com?                                                                                                    | Open Save  Cancel                                                 | × |
|----------------------------------------------------------------------------------------------------|-------------------------------------------------------------------|---|
| Click on the "Yes" button.                                                                                                    |                                                                   |   |
| Microsoft Office Excel                                                                                                    | <u> </u>                                                          |   |
| The file you are trying to open, 'CardStatusExcel.xls', is in a different format than specified by the f<br>a trusted source before opening the file. Do you want to open the file now? | file extension. Verify that the file is not corrupted and is from |   |
| Yes No Help                                                                                                    |                                                                   |   |

The "**Report**" **appears**. *This will show the entire loop of the cards, by item and which state within the loop the cards are in.* 

|         |               |          |        |        |                 |               |          | In      |         |          | Supplier | Supplier  |               |            |                  |
|---------|---------------|----------|--------|--------|-----------------|---------------|----------|---------|---------|----------|----------|-----------|---------------|------------|------------------|
|         |               |          | Qty On | No. Of |                 |               | Released | Process | Shipped | Received | Total    | Card      |               |            |                  |
| Item No | Supplier Name | Category | Card   | Cards  | KanbanInventory | Cards On Hand | Cards    | Cards   | Cards   | Cards    | Cards    | Total Qty | Units On Hand | Plant Name | Supplier Item No |
| 24680   | A&G Machining | Kanban   | 50     | 20     | 1000            | 15            | 0        | 5       | 0       | 0        | 5        | 250       | 750           | TBJ        | 24680            |
| 24681   | A&G Machining | Kanban   | 25     | 45     | 1125            | 39            | 0        | 6       | 0       | 0        | 6        | 150       | 975           | TBJ        | 24681            |
|         |               |          |        |        |                 |               |          |         |         |          |          |           |               |            |                  |
|         |               |          |        |        |                 |               |          |         |         |          |          |           |               |            |                  |
|         |               |          |        |        |                 |               |          |         |         |          |          |           |               |            |                  |

## **Consumption Report**

Quick Tip – This report shows "Consumption" data for "All" of the items or just the "Consignment" items. This is beneficial for "Consignment Items" when looking to "Invoice" for a specified period of time.

To navigate to the "Excel Reports", click on "Reports"

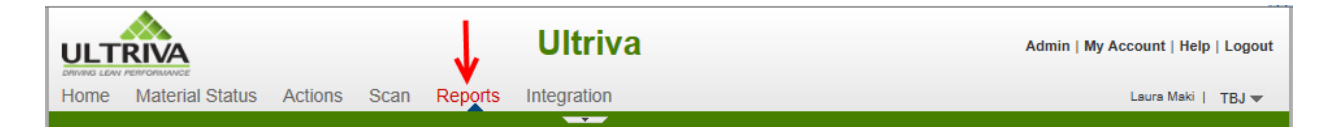

#### Click on "Excel Reports"

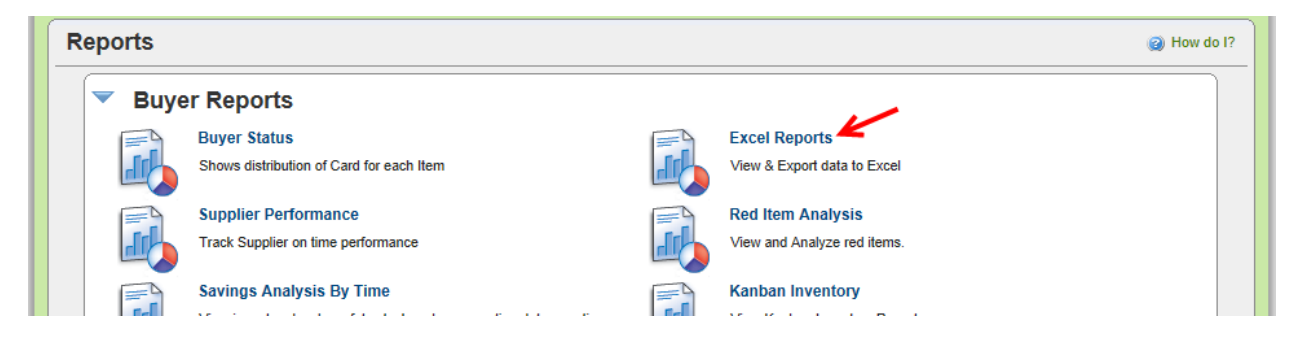

Click in the "Date Range" field and a drop down list appears. Click on the "Date Range"

| Consumption Report |                                              |
|--------------------|----------------------------------------------|
| * Date Range:      | 02/17/2014-02/17/2014 ×                      |
| Supplier:          | Today                                        |
|                    | Current Week                                 |
| Item:              | Month To Date                                |
| Item Type:         | Year To Date                                 |
|                    | Previous Week                                |
|                    | Previous Month eport   » Schedule Report   » |
| Card Design        | Previous Year                                |
| Card Design        | Past 7 Days                                  |
| Plant:             | Past 3 Months Iters O Both                   |
| Product Line:      | Past One Year                                |
|                    | Yesterday                                    |
| Supplier:          | Date Range                                   |

*If Applicable:* Click in the "Supplier" field and a dropdown box appears. Click on the "Supplier"

| Consumption Report |                                                                                     |
|--------------------|-------------------------------------------------------------------------------------|
| * Date Range:      | 02/09/2014-02/15/2014                                                               |
| Supplier:          | ×                                                                                   |
| Item:              | Accushape                                                                           |
| Item Type:         | Ainak<br>Aisin Canada<br>Aisin DS                                                   |
| Card Design        | Aisin Electronics<br>Aisin Electronics DS<br>AISIN ELECTRONICS<br>AISIN ELECTRONICS |

The "Supplier" appears. *If Applicable:* Click in the "Item" field and a dropdown box appears. Click on the "Item"

| Consumption Report |                                                 |
|--------------------|-------------------------------------------------|
| * Date Range:      | 02/09/2014-02/15/2014                           |
| Supplier:          | A&G Machining ×                                 |
| Item:              |                                                 |
| Item Type:         |                                                 |
|                    | 24687<br>24688 x Report L » Schedule Report L » |
|                    | 41410-010P9-00                                  |
| Card Design        | 41410-030K7-00                                  |
|                    | 41410-030M5-B1                                  |
| Plant:             | 41410-040P4-B0                                  |
|                    | 41410-110P2-F0                                  |

The "Item" appears. Select the "Item Type". Click on the "Show Report" button.

| Consumption Report |                                     |
|--------------------|-------------------------------------|
| * Date Range:      | 02/09/2014-02/15/2014               |
| Supplier:          | A&G Machining ×                     |
| Item:              | 24680 ×                             |
| Item Type:         | All Items     Consignment Items     |
|                    | Show Report   » Schedule Report   » |

*If Applicable*: **Click** on the "**Open**" button.

| Do you want to open or save ConsumptionExcel.xls (19.3 KB) from demo.ultrivalms.com?                                                                                             | → Open Save ▼ Cancel ×                                                     |
|----------------------------------------------------------------------------------------------------|----------------------------------------------------------------------------|
| Click on the "Yes" button.                                                                                                    |                                                                            |
| Microsoft Office Excel                                                                                                    |                                                                            |
| The file you are trying to open, 'ConsumptionExcel.xls', is in a different format than spectrum from a trusted source before opening the file. Do you want to open the file now? | cified by the file extension. Verify that the file is not corrupted and is |

No

Help

The "Report" appears for all "Cards Consumed" within the "Date Range"

Yes

|    | А       | В         | С            | D        | Ē          | F        | G               | н          | 1        | J        | K        | L         | М          | N        | 0        | Р        | Q     | R       | S |
|----|---------|-----------|--------------|----------|------------|----------|-----------------|------------|----------|----------|----------|-----------|------------|----------|----------|----------|-------|---------|---|
|    |         |           |              |          |            |          |                 | Last       |          |          | Supplier |           |            | Commod   |          |          |       |         |   |
|    |         | Descripti |              |          | V          |          |                 | Received   | Consumed | Supplier | POLineN  | Supplier  | Product    | ity Code | Supplier | Tracking | Plant | Packing |   |
| 1  | Item No | on        | Card ID      | Cycle No | Card State | Card Qty | ConsumptionDate | Date       | Qty      | PONum    | um       | Name      | Line Title | Title    | Item No. | No       | Name  | Slip No |   |
| 2  | 24680   | Widget    | KCD4MV6CNAP8 | 5        | Consumed   | 50       | 02/14/2014      | 02/14/2014 | 50       | 254136   | 0        | G Machini | Evolutions | Unknown  | 24680    |          | TBJ   | 989898  |   |
| 3  | 24680   | Widget    | KCD4MV7CNAG5 | 8        | Consumed   | 50       | 02/13/2014      | 1.1        | 0        | 684568   | 1000     | G Machini | Evolutions | Unknown  | 24680    |          | TBJ   |         |   |
| 4  | 24680   | Widget    | KCD4MV8CNAEP | 4        | Consumed   | 50       | 02/14/2014      | 02/14/2014 | 50       | 684258   | 3000     | G Machini | Evolutions | Unknown  | 24680    |          | TBJ   | 989898  |   |
| 5  | 24680   | Widget    | KCD4MVBCNADF | 6        | Consumed   | 50       | 02/12/2014      | 01/16/2014 | 50       | 364125   | 1000     | G Machini | Evolutions | Unknown  | 24680    |          | TBJ   | 679135  |   |
| 6  | 24680   | Widget    | KCD4MVGCNACZ | 6        | Consumed   | 50       | 02/14/2014      | 02/14/2014 | 50       | 684258   | 3000     | G Machini | Evolutions | Unknown  | 24680    |          | TBJ   | 989898  |   |
| 7  | 24680   | Widget    | KCD4MVKCNAR9 | 4        | Consumed   | 50       | 02/14/2014      | 02/14/2014 | 50       | 684258   | 3000     | G Machini | Evolutions | Unknown  | 24680    |          | TBJ   | 989898  |   |
| 8  | 24680   | Widget    | KCD4MVNCNAQP | 3        | Consumed   | 50       | 02/12/2014      | 01/16/2014 | 50       | 364125   | 1000     | G Machini | Evolutions | Unknown  | 24680    |          | TBJ   | 679135  |   |
| 9  | 24680   | Widget    | KCD4MVPCNAMT | 4        | Consumed   | 50       | 02/12/2014      | 01/16/2014 | 50       | 364125   | 1000     | G Machini | Evolutions | Unknown  | 24680    |          | TBJ   | 679135  |   |
| 10 | 24680   | Widget    | KCD4MVQCNAAW | 4        | Consumed   | 50       | 02/12/2014      | 01/16/2014 | 50       | 364125   | 1000     | G Machini | Evolutions | Unknown  | 24680    |          | TBJ   | 679135  |   |
| 11 | 24680   | Widget    | KCD4MVRCNARL | 3        | Consumed   | 50       | 02/12/2014      | 01/16/2014 | 50       | 321685   | 2000     | G Machini | Evolutions | Unknown  | 24680    |          | TBJ   | 497613  |   |

## **Card Design Report**

Quick Tip – This report gives "details" of the "Kanban Sizing" (how the item has been set-up) for each item. This is a great tool when setting up new "Items" or reviewing existing items to verify that the item is set-up correctly.

To navigate to the "Excel Reports", click on "Reports"

|      | RIVA            |         |      | V       | Ultriva     | Admin   My Account   Help   Logout |
|------|-----------------|---------|------|---------|-------------|------------------------------------|
| Home | Material Status | Actions | Scan | Reports | Integration | Laura Maki   TBJ 🕶                 |
|      |                 |         |      |         | · · · · ·   |                                    |

#### Click on "Excel Reports"

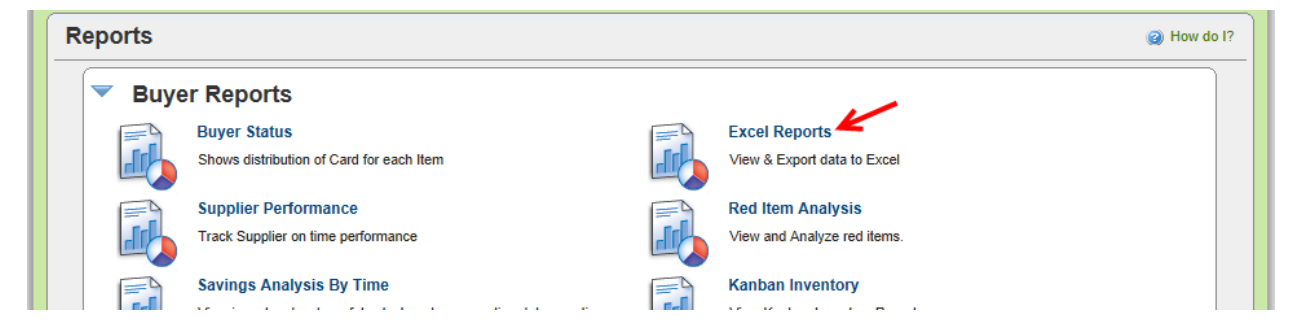

Make a selection in the "Plant" fields.

| Card Design   |                                     |  |
|---------------|-------------------------------------|--|
| Plant:        | This Plant O Work Centers O Both    |  |
| Product Line: |                                     |  |
| Supplier:     |                                     |  |
|               | Show Report   » Schedule Report   » |  |

*If Applicable*: Click in the "Product Line" field and a drop down box appears. Click on the "Product Line"

| Card Design     |                                       |
|-----------------|---------------------------------------|
| Plant:          | This Plant O Work Centers O Both      |
| Product Line:   | ×                                     |
| Supplier:       | 53F 5G<br>53F 5G Castings<br>5G USD's |
|                 | 63F 5G Schedule Report   »            |
| Card Audit      | Bearings Hi Temp                      |
| Product Line:   | Quest Scroll Sets                     |
| Commodity Code: | Stampings                             |

*If Applicable*: **Click** in the "**Supplier**" field and a **drop down box appears**. **Click** on the "**Supplier**"

| Card Design     |                                                                           |
|-----------------|---------------------------------------------------------------------------|
| Plant:          | This Plant O Work Centers O Both                                          |
| Product Line:   |                                                                           |
| Supplier:       | ×                                                                         |
|                 | A&G Machining Accushape Accushape Accushape Accushape Accushape Accushape |
| Card Audit      | Ainak                                                                     |
| Card Audit      | Aisin Canada                                                              |
| Product Line:   | Aisin DS<br>Aisin Electronics                                             |
| Commodity Code: | Aisin Electronics DS                                                      |
|                 | AISIN ELECTRONICS                                                         |
| Card ID:        | AISIN ELECTRONICS                                                         |

The "Supplier" appears. Click on the "Show Report" button.

| Card Design   |                                     |
|---------------|-------------------------------------|
| Plant:        | This Plant O Work Centers O Both    |
| Product Line: |                                     |
| Supplier:     | A&G Machining ×                     |
| •             | Show Report   » Schedule Report   » |

*If Applicable*: **Click** on the "**Open**" button.

| Do you want to open or save CardDesignExcel.xls (12.1 KB) from demo.ultrivalms.com? | → Open Save ▼ Cancel × |
|-------------------------------------------------------------------------------------|------------------------|
| Click on the "Yes" button.                                                          |                        |
|                                                                                     |                        |

| Microsoft Uffice Excel                                                                                                    | _ |
|----------------------------------------------------------------------------------------------------|---|
| The file you are trying to open, 'CardDesignExcel.xls', is in a different format than specified by the file extension. Verify that the file is not corrupted and is from a trusted source before opening the file. Do you want to open the file now? | n |
| Yes No Help                                                                                                    |   |

The "Report" appears with the current information for each item as set in the "Item Setup"

|   | А          | В           | С           | D          | E        | F           | G          | н           | 1          | J          | К         | L         | М        | N       | 0        | Р         | Q          | R       | S       |
|---|------------|-------------|-------------|------------|----------|-------------|------------|-------------|------------|------------|-----------|-----------|----------|---------|----------|-----------|------------|---------|---------|
| 1 | PartNumber | Description | DailyDemand | OrderCycle | LeadTime | TransitTime | SafetyTime | Qty On Card | TotalCards | Calculated | CurrentLo | CardsToBe | NonReple | Commod  | Supplier | Coordinat | Product Li | ABCCode | Locatic |
| 2 | 24680      | Widget      | 100         | 0.5        | 1        | 1           | 5          | 50          | 20         | 15         | 15        | 0         | 5        | Unknown | A&G Mac  | makil     | Evolution: | Α       | STK     |
| 3 | 24681      | Widget 2    | 150         | 0.5        | 1        | 1           | 3          | 25          | 45         | 33         | 45        | 0         | 0        | Unknown | A&G Mac  | makil     | Evolution: | С       | STK     |
| 4 |            |             |             |            |          |             |            |             |            |            |           |           |          |         |          |           |            |         |         |

## **Card Audit Report**

Quick Tip – This report allows you to view all of the cards/quantities and where they are located within the loop. This is a great tool for verifying the correct inventory for the "On Hand" status within you facility.

To navigate to the "Excel Reports", click on "Reports"

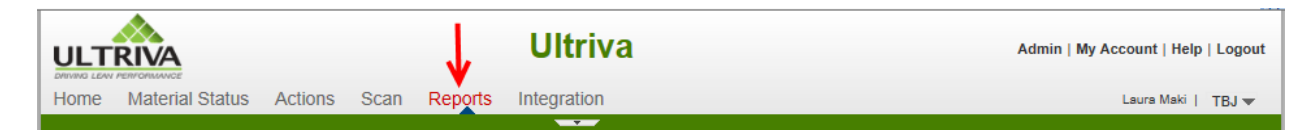

#### Click on "Excel Reports"

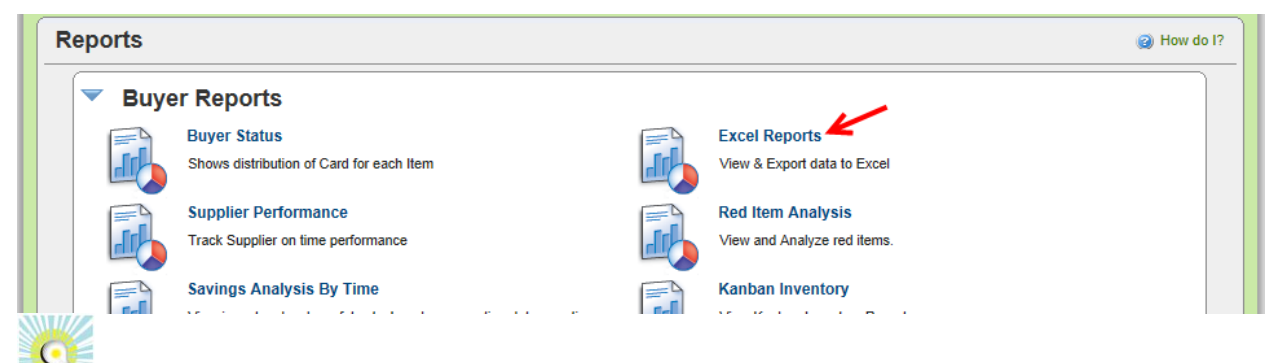

*Quick Tip – There are many "Filters" options to select from. Filters are all optional. The "Filter" for this example will be the "Supplier" filter.* 

Click in the "Suppler" field and press on the spacebar. A list of "Suppliers" appear Click on the "Supplier"

| Card Audit        |                                           |
|-------------------|-------------------------------------------|
| Product Line:     |                                           |
| Commodity Code:   |                                           |
| Card ID:          |                                           |
| Item:             |                                           |
| Supplier:         | ×                                         |
| Location Code:    | AXXG Machining Accushape To:              |
| Action:           | Ainak<br>Aisin Canada                     |
|                   | Aisin DS v Report   » Schedule Report   » |
| Item Usage Filter | Aisin Electronics DS AISIN ELECTRONICS    |
| Cumulicat         | AISIN ELECTRONICS                         |

The "Supplier" appears. Click on the drop down arrow in the "Actions" field. Click on the "Action" For *this example we will select "On Hand"* 

| Card Audit        |                                                                            |
|-------------------|----------------------------------------------------------------------------|
| Product Line:     |                                                                            |
| Commodity Code:   |                                                                            |
| Card ID:          |                                                                            |
| Item:             |                                                                            |
| Supplier:         | A&G Machining ×                                                            |
| Location Code:    | From: To:                                                                  |
| Action:           | Ail Actions<br>On Hand<br>At Run Line<br>Waiting For PO<br>Ready To Accept |
| Item Usage Filter | WIP ConSolShip<br>In Transit                                               |
| Supplier:         | ALDUCK                                                                     |

The "Selection" appears. Click on the "Show Report" button.

| Card Audit      |                                     |
|-----------------|-------------------------------------|
| Product Line:   |                                     |
| Commodity Code: |                                     |
| Card ID:        |                                     |
| Item:           |                                     |
| Supplier:       | A&G Machining X                     |
| Location Code:  | From: To:                           |
| Action:         | On Hand                             |
|                 | Show Report   » Schedule Report   » |

*If Applicable*: **Click** on the "**Open**" button.

| Do you want to open or save CardAuditExcel.xls (176 KB) from demo.ultrivalms.com? | <br>Save   Cancel | × |
|-----------------------------------------------------------------------------------|-------------------|---|
|                                                                                   |                   |   |

#### Click on the "Yes" button.

| Microsoft Office Excel                                                                                                    | <b>. . .</b>                                                            |
|----------------------------------------------------------------------------------------------------|-------------------------------------------------------------------------|
| The file you are trying to open, 'CardAuditExcel.xls', is in a different format than specified by trusted source before opening the file. Do you want to open the file now? | the file extension. Verify that the file is not corrupted and is from a |
| Yes No Help                                                                                                    |                                                                         |

The "Report" appears with a list of all of the cards "On Hand" from the selected "Supplier"

|    | A       | В          | С       | D        | E          | F       | G        | н        | 1          | J         | K          | L         | м                  | N       | 0         | Р         | Q          | R          | S             |
|----|---------|------------|---------|----------|------------|---------|----------|----------|------------|-----------|------------|-----------|--------------------|---------|-----------|-----------|------------|------------|---------------|
| 1  | Item No | Descriptio | CardID  | State    | Product Li | Commodi | Cycle No | Card Qty | Location ( | Card Loca | tSupplier/ | Supplier/ | I Release ID 🖌     | PO Numb | PO Line N | Release N | Release Li | Packing SI | Last Actio Pl |
| 2  | 24680   | Widget     | KCD4MV9 | OnHand   | Evolution  | Unknown | 4        | 50       | STK        | STK       | A&G Mach   | 147258    | KCD4MV9CNARJ-004-0 |         | 0         |           |            |            | 02/14/201 TE  |
| з  | 24680   | Widget     | KCD4MVA | OnHand   | Evolution  | Unknown | 4        | 50       | STK        | STK       | A&G Mach   | 147258    | KCD4MVACNAN5-004-0 |         | 0         |           |            |            | 02/14/201 TE  |
| 4  | 24680   | Widget     | KCD4MVC | OnHand   | Evolution  | Unknown | 5        | 50       | STK        | A1        | A&G Mach   | 147258    | KCD4MVCCNAJA-005-0 |         | 0         |           |            |            | 02/14/201 TE  |
| 5  | 24680   | Widget     | KCD4MVE | OnHand   | Evolution  | Unknown | 6        | 50       | STK        | STK       | A&G Mach   | 147258    | KCD4MVDCNAPK-006-9 |         | 0         |           |            |            | 02/14/201 TE  |
| 6  | 24680   | Widget     | KCD4MVE | OnHand   | Evolution  | Unknown | 4        | 50       | STK        | STK       | A&G Mach   | 147258    | KCD4MVECNAGN-004-1 |         | 0         |           |            |            | 02/14/201 TE  |
| 7  | 24680   | Widget     | KCD4MVF | OnHand   | Evolution  | Unknown | 4        | 50       | STK        | STK       | A&G Mach   | 147258    | KCD4MVFCNAKU-004-6 |         | 0         |           |            |            | 02/14/201 TE  |
| 8  | 24680   | Widget     | KCD4MVH | OnHand   | Evolution  | Unknown | 6        | 50       | STK        | STK       | A&G Mach   | 147258    | KCD4MVHCNAAB-006-4 |         | 0         |           |            |            | 02/14/201 TE  |
| 9  | 24680   | Widget     | KCD4MVJ | OnHand   | Evolution  | Unknown | 4        | 50       | STK        | STK       | A&G Mach   | 147258    | KCD4MVJCNAE4-004-2 |         | 0         |           |            |            | 02/14/201 TE  |
| 10 | 24680   | Widget     | KCD4MVL | OnHand   | Evolution  | Unknown | 5        | 50       | STK        | STK       | A&G Mach   | 147258    | KCD4MVLCNALY-005-3 |         | 0         |           |            |            | 02/14/201 TE  |
| 11 | 24680   | Widget     | KCD4MVN | OnHand   | Evolution  | Unknown | 6        | 50       | STK        | STK       | A&G Mach   | 147258    | KCD4MVMCNABV-006-0 |         | 0         |           |            |            | 02/14/201 TE  |
| 12 | 24680   | Widget     | KCD4NG8 | OnHand   | Evolution  | Unknown | 1        | 50       | STK        | STK       | A&G Mach   | 147258    | KCD4NG8CNAAB-001-7 |         | 0         |           |            |            | 02/14/201 TE  |
| 13 | 24680   | Widget     | KCD4NG9 | OnHand   | Evolution  | Unknown | 1        | 50       | STK        | STK       | A&G Mach   | 147258    | KCD4NG9CNAME-001-2 |         | 0         |           |            |            | 02/14/201 TE  |
| 14 | 24680   | Widget     | KCD4NGA | OnHand   | Evolution  | Unknown | 1        | 50       | STK        | STK       | A&G Mach   | 147258    | KCD4NGACNAJZ-001-7 |         | 0         |           |            |            | 02/14/201 TE  |
| 15 | 24680   | Widget     | KCD4NGB | OnHand   | Evolution  | Unknown | 1        | 50       | STK        | STK       | A&G Mach   | 147258    | KCD4NGBCNAHK-001-2 |         | 0         |           |            |            | 02/14/201 TE  |
| 16 | 24680   | Widget     | KCD4NGC | OnHand   | Evolution  | Unknown | 1        | 50       | STK        | STK       | A&G Mach   | 147258    | KCD4NGCCNANN-001-1 |         | 0         |           |            |            | 02/14/201 TE  |
| 17 | 24681   | Widget 2   | KCD4N2T | OnHand   | Evolution  | Unknown | 2        | 25       | STK        | STK       | A&G Mach   | 147258    | KCD4N2TCNAJF-002-0 |         | 0         |           |            |            | 02/14/201 TE  |
| 18 | 24681   | Widget 2   | KCD4N2U | OnHand   | Evolution  | Unknown | 2        | 25       | STK        | STK       | A&G Mach   | 147258    | KCD4N2UCNADA-002-1 |         | 0         |           |            |            | 02/14/201 TE  |
| 19 | 24681   | Widget 2   | KCD4N2V | OnHand   | Evolution  | Unknown | 3        | 25       | STK        | STK       | A&G Mach   | 147258    | KCD4N2VCNAN8-003-6 |         | 0         |           |            |            | 02/14/201 TE  |
| 20 | 24681   | Widget 2   | KCD4N2W | / OnHand | Evolution  | Unknown | 3        | 25       | STK        | STK       | A&G Mach   | 147258    | KCD4N2WCNAH5-003-1 |         | 0         |           |            |            | 02/14/201 TE  |
| 21 | 24681   | Widget 2   | KCD4N2X | OnHand   | Evolution  | Unknown | 3        | 25       | STK        | STK       | A&G Mach   | 147258    | KCD4N2XCNAFP-003-0 |         | 0         |           |            |            | 02/14/201 TE  |
| 22 | 24681   | Widget 2   | KCD4N2Y | OnHand   | Evolution  | Unknown | 3        | 25       | STK        | STK       | A&G Mach   | 147258    | KCD4N2YCNAQJ-003-6 |         | 0         |           |            |            | 02/14/201 TE  |
| 23 | 24681   | Widget 2   | KCD4N2Z | OnHand   | Evolution  | Unknown | 3        | 25       | STK        | STK       | A&G Mach   | 147258    | KCD4N2ZCNABY-003-8 |         | 0         |           |            |            | 02/14/201 TE  |
| 24 | 24681   | Widget 2   | KCD4N32 | OnHand   | Evolution  | Unknown | 3        | 25       | STK        | STK       | A&G Mach   | 147258    | KCD4N32CNAV4-003-0 |         | 0         |           |            |            | 02/14/201 TE  |
| 25 | 24681   | Widget 2   | KCD4N33 | OnHand   | Evolution  | Unknown | 3        | 25       | STK        | STK       | A&G Mach   | 147258    | KCD4N33CNA29-003-1 |         | 0         |           |            |            | 02/14/201 TE  |

Quick Tip – With having the "On Hand" and the "Release I.D." information, you can now verify that you have the correct inventory in the "On Hand" location.

## Item Usage Report

Quick Tip – This report shows the "Usage" data by month. The "Suppliers" have access to this report as well, and can view "Actual" usage by item.

To navigate to the "Excel Reports", click on "Reports"

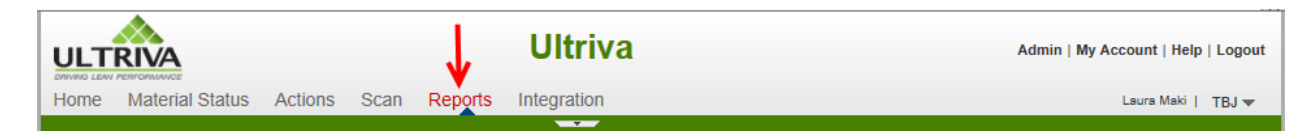

#### Click on "Excel Reports"

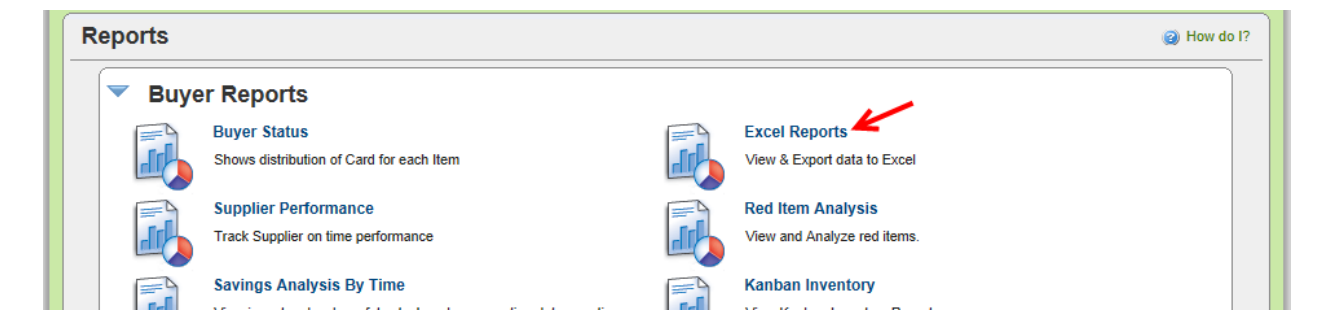

**Click** in the "**Suppler**" field and **press** on the **spacebar**. A list of "**Suppliers**" **appear Click** on the "**Supplier**"

| Item Usage Filter         |                                                                                              |
|---------------------------|----------------------------------------------------------------------------------------------|
| Supplier:                 | ×                                                                                            |
| Show Item Usage for:      | A&G Machining<br>Accushape<br>Ainak<br>Aisin Canada<br>Aisin DS                              |
| Blanket Qty Usage Report— | Aisin Electronics Aisin Electronics DS AISIN ELECTRONICS AISIN ELECTRONICS AISIN ELECTRONICS |

The "Supplier" appears. Select a "Show Item Usage for:" option. Click on the "Show Report" button.

| Item Usage Filter    |                                                                                          |  |
|----------------------|------------------------------------------------------------------------------------------|--|
| Supplier:            | A&G Machining ×                                                                          |  |
| Show Item Usage for: | O Year To Date<br>○ Last Year<br>● Last 12 Months<br>Show Report   » Schedule Report   » |  |

*If Applicable*: **Click** on the "**Open**" button.

| ſ |                                                                                    |               |      |        |        |   |
|---|------------------------------------------------------------------------------------|---------------|------|--------|--------|---|
|   | Do you want to open or save ItemUsageExcel.xls (4.05 KB) from demo.ultrivalms.com? | $\rightarrow$ | Open | Save 🔻 | Cancel | × |
| 1 |                                                                                    |               |      |        |        |   |

Click on the "Yes" button.

| Microsoft | Office Excel                                                                                                    |
|-----------|----------------------------------------------------------------------------------------------------|
| <u> </u>  | The file you are trying to open, 'ItemUsageExcel.xls', is in a different format than specified by the file extension. Verify that the file is not corrupted and is from<br>a trusted source before opening the file. Do you want to open the file now? |
|           | Yes No Help                                                                                                    |

The "Report" appears. The "Report" shows all usage by month for the selected timeframe.

|   | А         | В      | С          | D         | E         | F       | G       | Н       | 1       | J       | К       | L       | М       | N       | 0       | Р       | Q       | R       | S | Т | U |
|---|-----------|--------|------------|-----------|-----------|---------|---------|---------|---------|---------|---------|---------|---------|---------|---------|---------|---------|---------|---|---|---|
| 1 | SupplierN | ItemNo | Descriptio | UsagePerl | Coordinat | Jan2013 | Feb2013 | Mar2013 | Apr2013 | May2013 | Jun2013 | Jul2013 | Aug2013 | Sep2013 | Oct2013 | Nov2013 | Dec2013 | Jan2014 |   |   |   |
| 2 | A&G Mach  | 24680  | Widget     | 100       | makil     | 0       | 0       | 0       | 0       | 0       | 0       | (       | ) 0     | 2100    | 100     | C       | 50      | 1550    |   |   |   |
| 3 | A&G Mach  | 24681  | Widget 2   | 150       | makil     | 0       | 0       | 0       | 0       | 0       | 0       | 0       | ) 0     | 0       | 0       | C       | 0       | 1050    |   |   |   |
| 4 |           |        |            |           |           |         |         |         |         |         |         |         |         |         |         |         |         |         |   |   |   |
| 5 |           |        |            |           |           |         |         |         |         |         |         |         |         |         |         |         |         |         |   |   |   |
| 6 |           |        |            |           |           |         |         |         |         |         |         |         |         |         |         |         |         |         |   |   |   |
| 7 |           |        |            |           |           |         |         |         |         |         |         |         |         |         |         |         |         |         |   |   |   |

## Blanket Qty Usage Report

Quick Tip – This report helps to track the "Blanket Quantity" on "Items" that the PO is set for a "Blanket Quantity". This can be used in combination with an "Alert" for the "Blanket Quantity reaching a minimum level". It is highly recommended that a Rule/Alert is set up for the blanket Quantity reaching a minimum size.

To navigate to the "Excel Reports", click on "Reports"

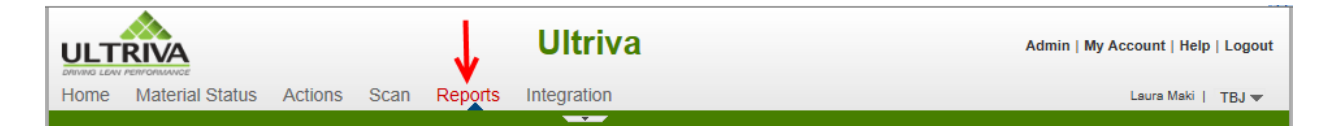

#### Click on "Excel Reports"

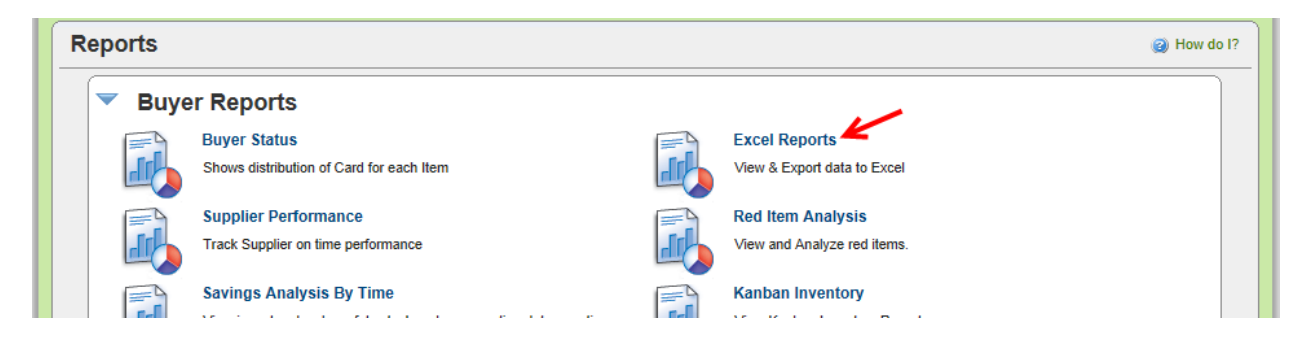

Click in the "Suppler" field and press on the spacebar. A list of "Suppliers" appear Click on the "Supplier"

| Blanket Qty Usage Report |                                            |
|--------------------------|--------------------------------------------|
| Supplier:                | ×                                          |
| Product Line:            | A&G Machining<br>Accushape                 |
| Commodity Code:          | Ainak<br>Aisin Canada                      |
|                          | Aisin DS ow Report L » Schedule Report L » |
|                          | Aisin Electronics                          |
| Outstanding receive      | Aisin Electronics DS                       |
|                          | AISIN ELECTRONICS                          |
| Rupplion                 | AISIN ELECTRONICS                          |

The "Supplier" appears. Click on the "Show Report" button.

| Blanket Qty Usage Report- |                                     |  |
|---------------------------|-------------------------------------|--|
| Supplier:                 | A&G Machining X                     |  |
| Product Line:             |                                     |  |
| Commodity Code:           | Show Report   » Schedule Report   » |  |

*If Applicable*: **Click** on the "**Open**" button.

| Do you want to open or save Blanket Qty Usage for Plant TBJ_laZMcyCg.xml from demo.ultrivalms.com? | Open | Save | • | Cancel | × |
|----------------------------------------------------------------------------------------------------|------|------|---|--------|---|

The "**Report**" **appears**. The "**Quantity**" **remaining** on the "**Blanket PO**" appears under the "**BlanketQty**" column.

|   | А      | В           | С          | D              | E             | F             | G                 | Н          | 1 |
|---|--------|-------------|------------|----------------|---------------|---------------|-------------------|------------|---|
| 1 | ItemNo | Description | Family     | Classification | SupplierName  | SupplierPONum | SupplierPOLineNum | BlanketQty |   |
| 2 | 24680  | Widget      | Evolutions | Unknown        | A&G Machining | 123456        | 2000              | 350        |   |
| 3 |        |             |            |                |               |               |                   | ×          |   |
| 4 |        |             |            |                |               |               |                   |            |   |

## **Outstanding Receive Report**

*Quick Tip – This report allows the "Receiving Dock" to get prepared for the "Next Days Receipts". This data can be extracted by date.* 

To navigate to the "Excel Reports", click on "Reports"

| Home Material Status Actions Scan Deports Integration |      |                 |         |      | V       | Ultriva     | Admin   My Account   Help   Logout |
|-------------------------------------------------------|------|-----------------|---------|------|---------|-------------|------------------------------------|
|                                                       | Home | Material Status | Actions | Scan | Reports | Integration | Laura Maki   TBJ 🕶                 |

Click on "Excel Reports"

| Re | eports |                                                            |                                                  | (2) How do I? |
|----|--------|------------------------------------------------------------|--------------------------------------------------|---------------|
|    | 🔻 Buye | er Reports                                                 |                                                  |               |
|    |        | Buyer Status<br>Shows distribution of Card for each Item   | Excel Reports                                    |               |
|    |        | Supplier Performance<br>Track Supplier on time performance | Red Item Analysis<br>View and Analyze red items. |               |
|    |        | Savings Analysis By Time                                   | Kanban Inventory                                 |               |

**Click** in the "**Suppler**" field and **press** on the **spacebar**. A list of "**Suppliers**" **appear Click** on the "**Supplier**"

| Outstanding receive          |                                                       |
|------------------------------|-------------------------------------------------------|
| Supplier:                    | × ×                                                   |
| Product Line:                | A&G Machining<br>Accushape                            |
| Commodity Code:              | Ainak<br>Aisin Canada                                 |
| * Reqd Receive Date:         | Aisin DS<br>Aisin Electronics                         |
|                              | Aisin Electronics DS v Report   » Schedule Report   » |
| Supplier Lot Information Rep | AISIN ELECTRONICS                                     |

The "Supplier" appears. Click in the "Reqd Receive Date:" field and a "Calendar" will appear. Click on the "Date"

| Outstanding receive                                         |                                                                      |                      |                              |                |                              |                      |                                                                       |                     |
|-------------------------------------------------------------|----------------------------------------------------------------------|----------------------|------------------------------|----------------|------------------------------|----------------------|-----------------------------------------------------------------------|---------------------|
| Supplier:                                                   | A&G                                                                  | Machi                | ining X                      |                |                              |                      |                                                                       |                     |
| Product Line:                                               |                                                                      |                      |                              |                |                              |                      |                                                                       |                     |
| Commodity Code:                                             |                                                                      | -                    | /                            |                |                              |                      |                                                                       |                     |
| * Reqd Receive Date:                                        | 02/19                                                                | /2014                | ×                            |                |                              |                      |                                                                       |                     |
|                                                             |                                                                      |                      |                              |                |                              |                      |                                                                       |                     |
|                                                             | •                                                                    |                      | Febr                         | uary 2         | 2014                         |                      | •                                                                     | Schedule Report   » |
| Supplier Lot Information Repo                               | <b>↓</b><br>Sun                                                      | Mon                  | Febr<br>Tue                  | Wed            | 2014<br>Thu                  | Fri                  | ►<br>Sat                                                              | Schedule Report   » |
| Supplier Lot Information Repo                               | ↓<br>Sun<br>2                                                        | Mon<br>3             | Febr<br>Tue<br>4             | Wed            | 2014<br>Thu<br>6             | Fri<br>7             | ►<br>Sat<br>1<br>8                                                    | Schedule Report   » |
| Supplier Lot Information Repo                               | ↓<br>Sun<br>2<br>9                                                   | Mon<br>3<br>10       | Tue<br>4                     | Wed<br>5<br>12 | 2014<br>Thu<br>6             | Fri<br>7<br>14       | <ul> <li>Sat</li> <li>1</li> <li>8</li> <li>15</li> </ul>             | Schedule Report   » |
| Supplier Lot Information Repo<br>* Date Range:<br>Supplier: | <ul> <li>↓</li> <li>Sun</li> <li>2</li> <li>9</li> <li>16</li> </ul> | Mon<br>3<br>10<br>17 | Febr<br>Tue<br>4<br>11<br>18 | Wed<br>5<br>12 | 2014<br>Thu<br>6<br>13<br>20 | Fri<br>7<br>14<br>21 | <ul> <li>Sat</li> <li>1</li> <li>8</li> <li>15</li> <li>22</li> </ul> | Schedule Report   » |

The "Date" appears. Click on the "Show Report" button.

| Outstanding receive  |                                     |
|----------------------|-------------------------------------|
| Supplier:            | A&G Machining X                     |
| Product Line:        |                                     |
| Commodity Code:      |                                     |
| * Reqd Receive Date: | 02/19/2014                          |
|                      | Show Report   » Schedule Report   » |

If Applicable: Click on the "Open" button.

| Do you want to open or save OSReceiveExcel.xls (7.41 KB) from demo.ultrivalms.com?                                                                                                | Open Save V Cancel X                                                 |
|----------------------------------------------------------------------------------------------------|----------------------------------------------------------------------|
| Click on the "Yes" button.                                                                                                    | ×                                                                    |
| The file you are trying to open, 'OSReceiveExcel.xls', is in a different format than specified by the a trusted source before opening the file. Do you want to open the file now? | he file extension. Verify that the file is not corrupted and is from |
| Yes No Help                                                                                                    |                                                                      |

#### The "Report" appears. All "Shipments" to be "Received" on the selected date appear.

|   | А             | В       | С           | D            | E          | F        | G            | Н      | I.        | J         | к              |
|---|---------------|---------|-------------|--------------|------------|----------|--------------|--------|-----------|-----------|----------------|
| 1 | Supplier Name | Item No | Description | Card ID      | Ship Date  | Ship Qty | Reqd Receive | PO #   | PO Line # | Release # | Release Line # |
| 2 | A&G Machining | 24680   | Widget      | KCD4MV7CNAG5 | 02/17/2014 | 50       | 02/18/2014   | 789654 | 0         |           |                |
| 3 | A&G Machining | 24681   | Widget 2    | KCD4N3ECNAU9 | 02/17/2014 | 25       | 02/18/2014   | 789654 | 0         |           |                |
| 4 | A&G Machining | 24681   | Widget 2    | KCD4N3GCNAYE | 02/17/2014 | 25       | 02/18/2014   | 789654 | 0         |           |                |
| 5 |               |         |             |              |            |          |              |        |           |           |                |
|   |               |         |             |              |            |          |              |        |           |           |                |

## Supplier Lot Information Report

Quick Tip – This is a general report to show the "Lot Tracking Information" from the "Suppliers" that are required to enter this data when shipping the product. Not all "Suppliers" will be required to enter this data.

To navigate to the "Excel Reports", click on "Reports"

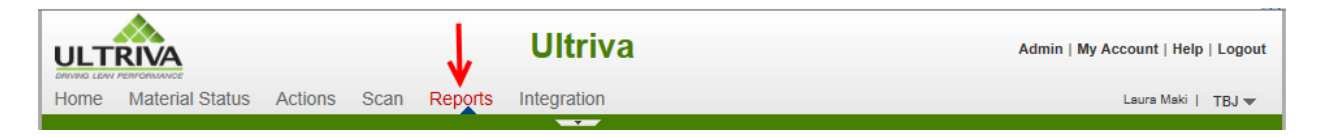

#### Click on "Excel Reports"

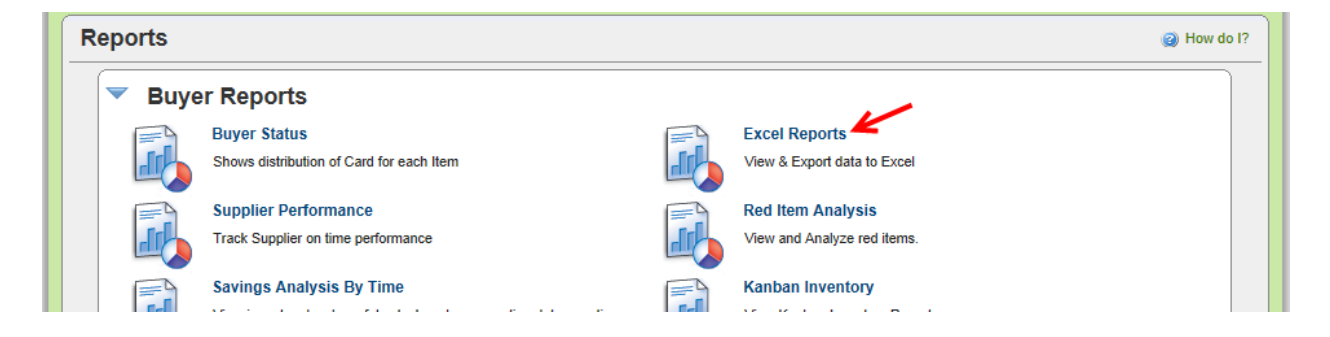

Click in the "Date Range" field and press on the spacebar. A list of "Date Ranges" appear Click on a "Date Range"

| Supplier Lot Information Repo | ort                   |                               |
|-------------------------------|-----------------------|-------------------------------|
| * Date Range:                 | 02/01/2014-02/18/2014 | ×                             |
| Supplier:                     | Today                 |                               |
|                               | Current Week          | ·                             |
| Item:                         | Month To Date         |                               |
|                               | Year To Date          | eport   » Schedule Report   » |
| Scan Analysis Report          | Previous Week         |                               |
|                               | Previous Month        |                               |
| * Date Range:                 | Previous Year         |                               |
| * Report Type:                | Past 7 Days           |                               |
|                               | Past 3 Months         |                               |
|                               | Past One Year         |                               |
|                               | Yesterday             | eport   » Schedule Report   » |
| * Required Field              | Date Range            |                               |

Optional: Click in the "Suppler" field and press on the spacebar. A list of "Suppliers" appear Click on the "Supplier"

| Supplier Lot Information Rep | port                                      |
|------------------------------|-------------------------------------------|
| * Date Range:                | 02/01/2014-02/18/2014                     |
| Supplier:                    | ×                                         |
| Item:                        | A&G Machining<br>Accushape                |
|                              | Ainak v Report   » Schedule Report   »    |
| Anna Anakasia Banart         | Aisin Canada<br>Aisin DS                  |
| Scan Analysis Report         | Aisin Electronics                         |
| * Date Range:                | Aisin Electronics DS<br>AISIN ELECTRONICS |
| * Report Type:               | AISIN ELECTRONICS                         |

The "**Supplier**" **appears**. Optional: **Enter** an "**Item Number**" In this example; we will not enter this data. **Click** on the "**Show Report**" button.

| Supplier Lot Information | n Report                            |  |
|--------------------------|-------------------------------------|--|
| * Date Range:            | 02/01/2014-02/18/2014               |  |
| Supplier:                | A&G Machining ×                     |  |
| Item:                    |                                     |  |
|                          | Show Report   » Schedule Report   » |  |

#### *If Applicable*: **Click** on the "**Open**" button.

| Do you want to open or save LotInfoExcel.xls (129 KB) from demo.ultrivalms.com?                                                                                               | Open Save  Cancel ×                                                 |
|----------------------------------------------------------------------------------------------------|---------------------------------------------------------------------|
| Click on the "Yes" button.                                                                                                    |                                                                     |
| Microsoft Office Excel                                                                                                    | ×                                                                   |
| The file you are trying to open, 'LotInfoExcel.xls', is in a different format than specified by the trusted source before opening the file. Do you want to open the file now? | file extension. Verify that the file is not corrupted and is from a |
| Yes No Help                                                                                                    |                                                                     |

# The "Report" appears

|    | А       | В           | С             | D            | E        | F        | G      |         | - I          | J          | К        | L          | М          | N         | 0          | Р          | Q          |
|----|---------|-------------|---------------|--------------|----------|----------|--------|---------|--------------|------------|----------|------------|------------|-----------|------------|------------|------------|
| 1  | Item No | Description | Supplier Name | Card ID      | Cycle No | Card Qty | Lot No | Lot Qty | Release Date | Ship Date  | Ship Qty | eceive Dat | leceive Qt | oplierPON | lierPOLine | cking Slip | FrackingNo |
| 2  | 24680   | Widget      | A&G Machining | KCD4MV6CNAP8 | 6        | 50       | 654789 | 50      | 02/14/2014   | 02/17/2014 | 50       | -          | 0          | 789654    | 0          | 231564     |            |
| 3  | 24680   | Widget      | A&G Machining | KCD4MV7CNAG5 | 9        | 50       | 654789 | 50      | 02/13/2014   | 02/17/2014 | 50       | -          | 0          | 789654    | 0          | 231564     |            |
| 4  | 24680   | Widget      | A&G Machining | KCD4MV8CNAEP | 5        | 50       | 654789 | 50      | 02/14/2014   | 02/17/2014 | 50       | -          | 0          | 789654    | 0          | 231564     |            |
| 5  | 24680   | Widget      | A&G Machining | KCD4MV9CNARJ | 4        | 50       | 123456 | 50      | 02/03/2014   | 02/12/2014 | 50       | 02/14/2014 | 50         | 684568    | 1000       | 258852     |            |
| 6  | 24680   | Widget      | A&G Machining | KCD4MVACNAN5 | 4        | 50       | 123456 | 50      | 02/03/2014   | 02/12/2014 | 50       | 02/14/2014 | 50         | 684568    | 1000       | 258852     |            |
| 7  | 24680   | Widget      | A&G Machining | KCD4MVCCNAJA | 5        | 50       | 123456 | 50      | 01/29/2014   | 02/12/2014 | 50       | 02/14/2014 | 50         | 684568    | 1000       | 258852     |            |
| 8  | 24680   | Widget      | A&G Machining | KCD4MVDCNAPK | 6        | 50       | 123456 | 50      | 01/28/2014   | 02/12/2014 | 50       | 02/14/2014 | 50         | 112233    | 1000       | 258852     |            |
| 9  | 24680   | Widget      | A&G Machining | KCD4MVECNAGN | 4        | 50       | 123456 | 50      | 01/28/2014   | 02/12/2014 | 50       | 02/14/2014 | 50         | 112233    | 1000       | 258852     |            |
| 10 | 24680   | Widget      | A&G Machining | KCD4MVFCNAKU | 4        | 50       | 123456 | 50      | 01/28/2014   | 02/12/2014 | 50       | 02/14/2014 | 50         | 112233    | 1000       | 258852     |            |
| 11 | 24680   | Widget      | A&G Machining | KCD4MVGCNACZ | 7        | 50       | 654789 | 50      | 02/14/2014   | 02/17/2014 | 50       | -          | 0          | 789654    | 0          | 231564     |            |
| 12 | 24680   | Widget      | A&G Machining | KCD4MVHCNAAB | 6        | 50       | 123456 | 50      | 01/28/2014   | 02/12/2014 | 50       | 02/14/2014 | 50         | 112233    | 1000       | 258852     |            |
| 13 | 24680   | Widget      | A&G Machining | KCD4MVJCNAE4 | 4        | 50       | 123456 | 50      | 01/28/2014   | 02/12/2014 | 50       | 02/14/2014 | 50         | 112233    | 1000       | 258852     |            |
| 14 | 24680   | Widget      | A&G Machining | KCD4MVKCNAR9 | 5        | 50       | 654789 | 50      | 02/14/2014   | 02/17/2014 | 50       | -          | 0          | 789654    | 0          | 231564     |            |
| 15 | 24680   | Widget      | A&G Machining | KCD4MVLCNALY | 5        | 50       | 123456 | 50      | 01/29/2014   | 02/12/2014 | 50       | 02/14/2014 | 50         | 684568    | 1000       | 258852     |            |
| 16 | 24680   | Widget      | A&G Machining | KCD4MVMCNABV | 6        | 50       | 123456 | 50      | 01/29/2014   | 02/12/2014 | 50       | 02/14/2014 | 50         | 684568    | 1000       | 258852     |            |
| 17 | 24680   | Widget      | A&G Machining | KCD4NG8CNAAB | 1        | 50       | 357535 | 50      | 02/06/2014   | 02/14/2014 | 50       | 02/14/2014 | 50         | 467931    | 3000       | 628456     |            |
| 18 | 24680   | Widget      | A&G Machining | KCD4NG9CNAME | 1        | 50       | 357535 | 50      | 02/06/2014   | 02/14/2014 | 50       | 02/14/2014 | 50         | 467931    | 3000       | 628456     |            |
| 19 | 24680   | Widget      | A&G Machining | KCD4NGACNAJZ | 1        | 50       | 357535 | 50      | 02/06/2014   | 02/14/2014 | 50       | 02/14/2014 | 50         | 467931    | 3000       | 628456     |            |
| 20 | 24680   | Widget      | A&G Machining | KCD4NGBCNAHK | 1        | 50       | 357535 | 50      | 02/06/2014   | 02/14/2014 | 50       | 02/14/2014 | 50         | 467931    | 3000       | 628456     |            |
| 21 | 24680   | Widget      | A&G Machining | KCD4NGCCNANN | 1        | 50       | 357535 | 50      | 02/06/2014   | 02/14/2014 | 50       | 02/14/2014 | 50         | 467931    | 3000       | 628456     |            |
| 22 | 24681   | Widget 2    | A&G Machining | KCD4N2TCNAJF | 2        | 25       | 123456 | 25      | 02/03/2014   | 02/12/2014 | 25       | 02/14/2014 | 25         | 684568    | 1000       | 258852     |            |
| 23 | 24681   | Widget 2    | A&G Machining | KCD4N2UCNADA | 2        | 25       | 123456 | 25      | 02/03/2014   | 02/12/2014 | 25       | 02/14/2014 | 25         | 684568    | 1000       | 258852     |            |
| 24 | 24681   | Widget 2    | A&G Machining | KCD4N2VCNAN8 | 3        | 25       | 123456 | 25      | 02/03/2014   | 02/12/2014 | 25       | 02/14/2014 | 25         | 684568    | 1000       | 258852     |            |
| 25 | 24681   | Widget 2    | A&G Machining | KCD4N2WCNAH5 | 3        | 25       | 123456 | 25      | 02/03/2014   | 02/12/2014 | 25       | 12/14/2014 | 25         | 684568    | 1000       | 258852     |            |

## Scan Analysis Report

Quick Tip – This is a "Generic" report showing the results when "Auditing Cards" using a scanner.

To navigate to the "Excel Reports", click on "Reports"

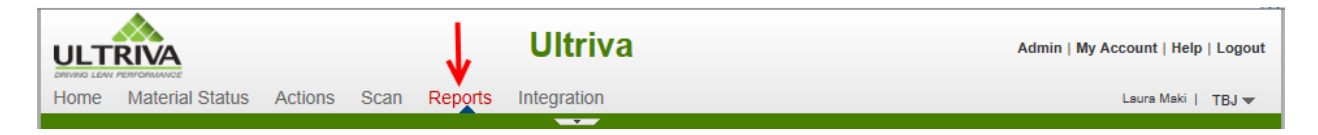

#### Click on "Excel Reports"

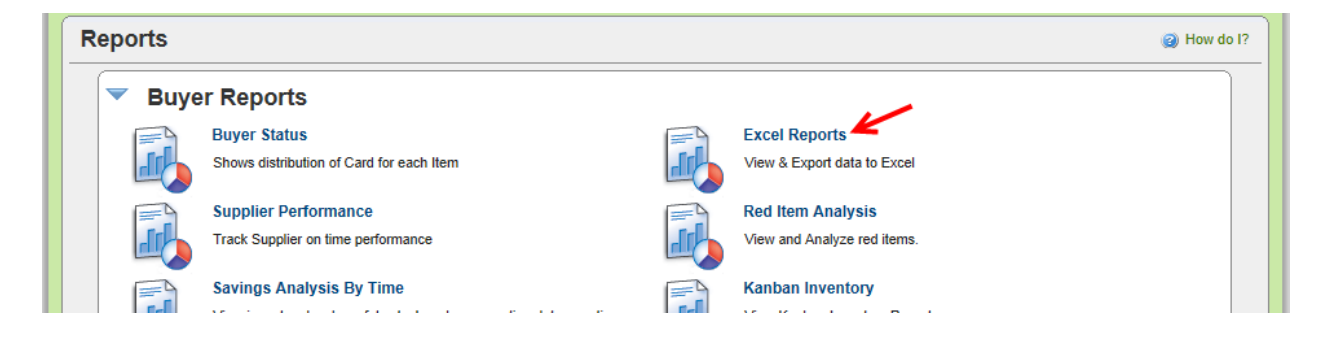

Click in the "Date Range" field and press on the spacebar. A list of "Date Ranges" appear Click on a "Date Range". Click on the "Show Report" button.

| Scan Analysis Report |                       | /                        | -         |
|----------------------|-----------------------|--------------------------|-----------|
| * Date Range:        | 01/01/2013-12/31/2013 | ×                        |           |
|                      | Today                 | Show Report   »          |           |
|                      | Current Week          |                          |           |
| * Required Field     | Month To Date         |                          |           |
|                      | Year To Date          |                          |           |
|                      | Previous Week         |                          |           |
|                      | Previous Month        |                          |           |
|                      | Previous Year         |                          |           |
|                      | Past 7 Days           |                          |           |
|                      | Past 3 Months         |                          |           |
|                      | Past One Year         |                          |           |
|                      | Yesterday             |                          |           |
| Q                    | Date Range            | Ultriva © Copyright 2013 | Applicati |

*If Applicable*: **Click** on the "**Open**" button.

Do you want to open or save Scan Analysis for Plant Demo Plant\_m6w6s3MG.xml from 65.17.235.115?

## → Open Save ▼ Cancel ×

#### The "Report" appears

|   | А          | В         | С           | D           | E                   | F                    |
|---|------------|-----------|-------------|-------------|---------------------|----------------------|
| 1 | BusName    | TotalScan | SuccessScan | FailureScan | FromDate            | ToDate               |
| 2 | Demo Plant | 60        | 44          | 16          | 1/1/2013 1:00:00 AM | 1/1/2014 12:59:59 AM |
| 3 |            |           |             |             |                     |                      |
| 4 |            |           |             |             |                     |                      |
| - |            |           |             |             |                     |                      |